### TSL-PC-BL4/ TSL-PC-BL4 C

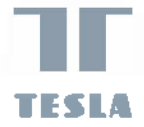

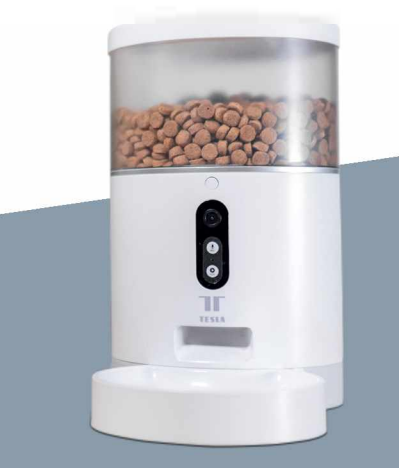

TESLA SMART PET FEEDER/CAMERA INSTRUKCJA UŻYTKOWNIKA

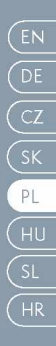

# INSTRUKCJA UŻYTKOWNIKA

Przed korzystaniem starannie przeczytaj niniejszą instrukcję uzytkownika, zapewnisz w ten sposób bezpieczne korzystanie z inteligentnego automatycznego dozownika karmy.

# ZADOWOLONY

| Prezentacja produktu                                     | 47   |
|----------------------------------------------------------|------|
| Instrukcje korzystania                                   | - 48 |
| Pierwsze korzystanie                                     | 48   |
| Opis funkcji                                             | 48   |
| Połączenie z aplikacją Smart Life                        | 48   |
| Opis interfejsu użytkownika wersja wideo dozownika karmy | - 51 |
| Opis interfejsu użytkownika wersja Wi-Fi dozownika karmy | 52   |
| Czyszczenie i końserwacja                                | 52   |
| Śródki bezpieczeństwa                                    | 53   |
| Często zadawane pytania                                  | 54   |

# ZAWARTOŚĆ PACZKI

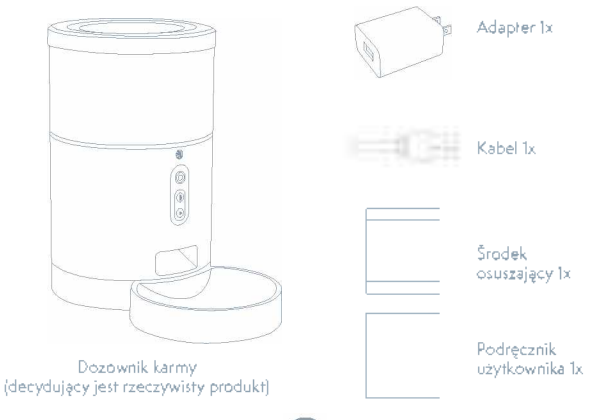

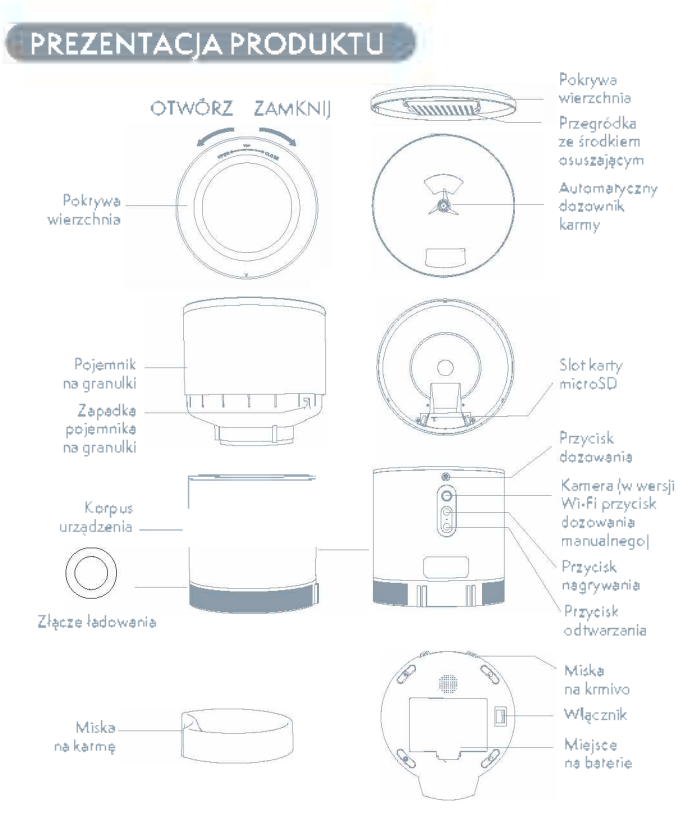

Instrukcje korzystania z baterii: Jeśli nastąpi awaria zastiania, urządzenie zacznie być zastlane automatycznie ze pomocą włożonych baterii, (Uwaga: Urządzenie nie jesi w sianie w samo wymienić baterii,

## INSTRUKCJE KORZYSTANIA

### 1. PIERWSZE KORZYSTANIE

- Otwórz pokrywę wierzchnią dozownika i wyciągnij kabel zasilania z zasobnika.
- Podłącz kabel zasilania do złącza zasilania w tylnej części jednostki głównej i podłącz adapter do zasilania.
- Úmieść jednostkę główną w pozycji pionowej i zainstaluj miskę na karmę.
- 4. Dodaj do zasobnika dozownika granulki
- 5 Środek osuszający standardowo umieszczony jest w przegródce ze środkiem osuszającym. W przypadku długotrwałego korzystania regularnie go wymieniaj (nieczyść go).
- Jeśli nastąpi awaria zasilania, do miejsca na baterie można włożyć 3 baterie i wykorzystać manualne dozowania (opcjonalnie)
- Podłącz dożownik do aplikacji Smart Life i ustaw oraz zaplanuj karmie nie Twojego pupila.

# 2. OPIS FUNKCJI

**Przycisk dozowania:** Krótkie włączenie przycisku uruchomi karmienie; długie wciśnięcie przycisku przez 5 sekund przywróci ustawienia fabryczne.

Przycisk nagrywania: Wciśnij i przytrzymaj przycisk nagrywania, aby nagrać dźwięk, który przypomni Twojemu pupilowi o porze karmienia. Przycisk odtwarzania: Wciskając przycisk odtworzysz nagrany dźwięk. Właczniki kołyskowe Włacznik dozownika

Miejsce na baterie: W čelu zasilania należy włożyć trzy baterie.

#### 3. POŁĄCZENIE Z APLIKACJĄ TESLA SMART

Aplikacja Tesla Smart jest dostępna dla systemów iOS i Android OS. W Apple App Store lub Google Play wyszukaj "Tesla Smart" lub zeskanuj kod QR i pobierz aplikację.

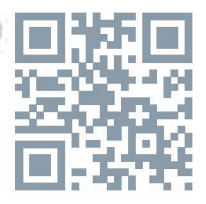

### 4. PROCES REJESTRACJI

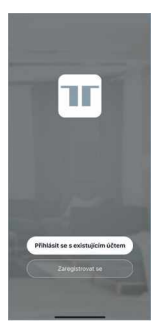

| 6:35<br>• App Store     |                                              |                       |
|-------------------------|----------------------------------------------|-----------------------|
| <                       |                                              |                       |
| Registro                | ovat                                         |                       |
| Czech Reput             | lic                                          |                       |
| E-mail                  |                                              |                       |
| Zi                      | ikat ověřovaci k                             | ód                    |
| E Southasia<br>Zásadika | - Smissana o coskviti<br>Ihranv osobnich údi | ndiol akužeto +<br>Hū |
|                         |                                              |                       |
|                         | _                                            |                       |
|                         | 0                                            |                       |
|                         |                                              |                       |

Krok 1: Otwórz aplikację Tesla Smart, kliknij na "Zarejestruj", przeczytaj "Zasady ochron danych osobowych" oraz kliknij na "Wyrażam zgodę". Krok 2: Wprowadź aktualny numer telefonu lub adres e-mail i kliknij na "Kontynuuj". Wprowadź kod weryfikacyjny i zaloguj się do aplikacji.

### 5. SZYBKA KONFIGURACJA

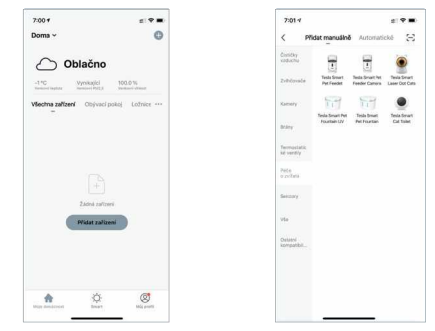

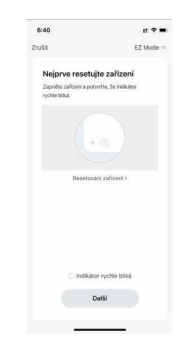

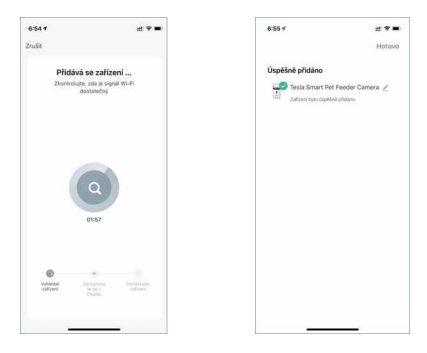

6. KONFIGURACJA WERSJA WIDEO DOZOWNIKA KARMY

| 7:00 4 2: 9 2                                                        | 7:01 🕫 📰                                                                               |                         |
|----------------------------------------------------------------------|----------------------------------------------------------------------------------------|-------------------------|
| boma v 😳                                                             | < Přídat manuálně Automatické 😒                                                        |                         |
| 🛆 Oblačno                                                            | Cearby<br>vedanhu                                                                      | CENTER SALES            |
| -1.°C Vyrikajici 100.0.14<br>Instanci ugata Neta Neta Internet datat | Zvihichweite Feela Smart feela Smart Feela Smart Feela Smart Feela Smart Lawer Det Ces |                         |
| Všechna zařzení Otrývací pokoj Ložnice ····                          | Kanery 11 11 01                                                                        | 68-63-39                |
|                                                                      | Teela Smart Peri<br>Fountain UV Per Fountain Cal Tole<br>Brainy                        | 2264242153              |
|                                                                      | Termostatic<br>Mainet thy                                                              |                         |
|                                                                      | Pada<br>e colora                                                                       |                         |
| 23dshi zakizavi                                                      | Sectory                                                                                | 20 cm                   |
| Pfidon zařízení                                                      | via:                                                                                   | 1                       |
|                                                                      | Ostateli<br>komparabit                                                                 |                         |
|                                                                      |                                                                                        | Nic neri slytet         |
| <u>م</u> ۵ ه                                                         |                                                                                        | Slyžel jsemvé potvrzení |
| high mentalities theart being and                                    |                                                                                        | 171 72                  |

Otwórz aplikację, kliknij na "Dodaj urządzenie" - wprowadź hasło sieci Wi-Fi i zatwierdź Jeśli wyświetli się "Urządzenie pomyślnie dodano", urządzenie zostało dodane pomyślnie.

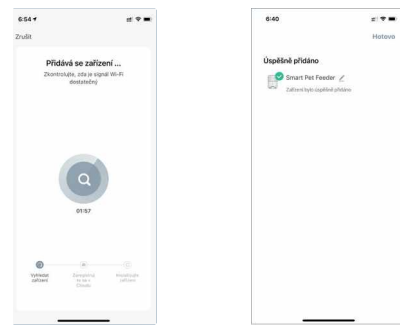

#### 7. OPIS INTERFEJSU UŻYTKOWNIKA WERSJA WIDEO DOZOWNIKA KARMY

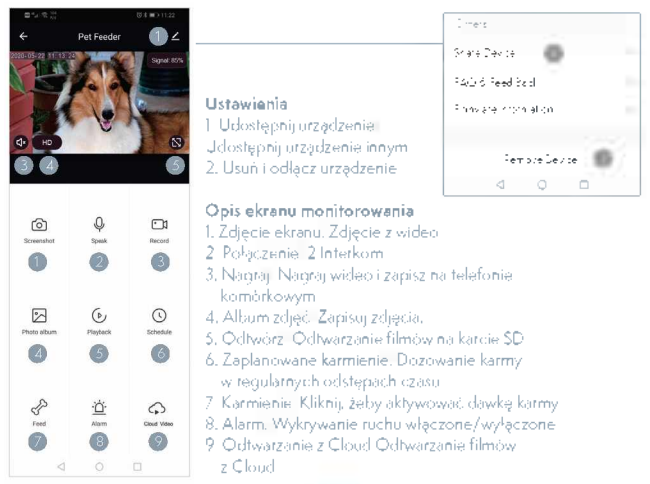

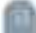

### 8. OPIS INTERFEJSU UŻYTKOWNIKA APLIKACJI WERSJA WI-FI DOZOWNIKA KARMY

| $\mathbf{E}^{\mathbf{u}}_{\mathbf{M}} \ll \frac{1}{N_{T}}$                                                                                                    | (J 🔳 3.29                                                                                                    | Share                                                                                                    | Device                                     | 0                                     | >           |
|----------------------------------------------------------------------------------------------------|----------------------------------------------------------------------------------------------------|----------------------------------------------------------------------------------------------------|--------------------------------------------|---------------------------------------|-------------|
|                                                                                                    | <u>í</u>                                                                                                    | FAQ                                                                                                    | & Feedback                                 |                                       | >           |
|                                                                                                    |                                                                                                    | Chec                                                                                                    | k Device Ne                                | twork                                 | Check Now > |
|                                                                                                    |                                                                                                    | Chec                                                                                                    | k for Firmwa                               | are Update                            | >           |
| 0.00                                                                                                    |                                                                                                    |                                                                                                    |                                            |                                       |             |
| Not<br>feeding:<br>Oparts                                                                                                    | - Central - Central - Cent |                                                                                                    | R                                          | Remove Device                         | 2           |
| 2 i≡                                                                                                    | feeding                                                                                                    |                                                                                                    | Rest                                       | tore Factory Defai                    | its         |
| 3                                                                                                    |                                                                                                    | Ustawienia                                                                                                    | $\triangleleft$                            | 0                                     |             |
| Construction of the second second sec | n                                                                                                    | <ol> <li>Udostępnij urządzenie.<br/>Udostępnij urządzenie innym</li> <li>usuń urządzenie: Usuń i odlącz</li> <li>Opis funkcji zdalnego karmienia<br/>I. nne ustawienia: "staw inne funk</li> <li>Karmienie automatyczne: Ustaw<br/>automatyczne</li> <li>Dane o karmieniu: Kliknij, żeby si<br/>o karmieniu</li> </ol> | urząca<br>i<br>oje kar<br>v karmi<br>prawo | zenie<br>rmienia<br>ieme<br>izić dani |             |
| 0 0                                                                                                    |                                                                                                    | 5 Doda, crasve Ustawić crasvikace                                                                                                    | nionia                                     |                                       |             |

### **CZYSZCZENIE I KONSERWACJA**

Miskę i pojemnik należy po dłuższym korzystaniu dożownik wyczyścić za pomocą detergentu, zapobiegniesz w ten sposób występowaniu bakterii, które powstają w resztkach karmy i które zagrażają zdrowiu Twoich pupili domowych.

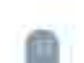

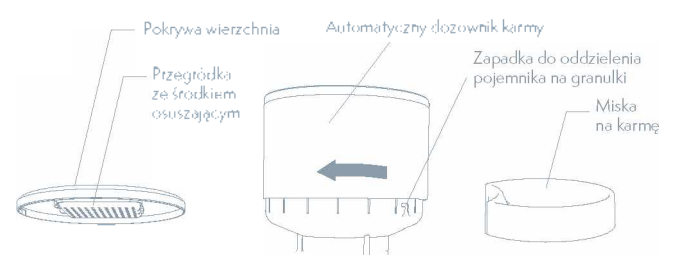

- Górną część urządzenia można wyciągnąć z głównej części dozownik, a następnie umyć wodą z detergentem.
- 2. Otwórz przegródkę ze środkiem osuszającym w pokrywie wierzchniej.
- 3. Pojemnik na granulki oddziel obracając zapadkę.
- 4. Wyciągnij miskę na karmę
- 5 Po wyczyszczeniu pozostaw do całkowitego wyschnięcia, a następnie ponownie zainstaluj go w dozowniku.

▲ Niniejszy dozownik karmy jest odpowiedni do granulek mniejszych niż 12 mm. Nie wkładaj do niego mrożonych granulek. Utrzymuj okolice dozownika suche.

# OSTRZEŻENIE

- Umiešć urządzenie we właściwej pozycji i zabezpiecz, zeby zwierzę go nie przewróciło. Urządzenie jest odpowiednie dla małych i średnich ras psów (ponizej 20 kg).
- Korzystajęc ze środka osuszajęcego regularnie go wymieniaj. Korzystanie ze środka osuszajęcego nie jest konieczne!
- Utrzymuj pojemnik na karmę suchy i uszczelniony oraz regularnie sprawdzaj, czy nie osadzają się w nim pozostałości karmy.
- 4. Do pojemnika na granulki wsypuj wyłącznie karmę dla zwierząt domowych. W przeciwnym wypadku możesz uszkodzić urządzenie lub zagrozić bezpiec zeństwu swoich zwierząt.
- Zaledamy umieszczenie dozownika w rogu pomieszczenia lub przy ścianie, Tzeby zwierzak w niego nie wpadł.
- 6. Pomimo zastosowania kabla wytrzymałego na ugryzienia, należy ten kabel w

miarę schować, zeby nie został uszkodzony przez zwierzęta

- 7. Jeśli z urządzenia korzystają dzieci, muszą być pod nadżorem osoby dorosłej.
- W przypadku awarii zasilania włóż do urządzenia baterie zapasowe i obsługuj urządzenie manualnie
- 9. Regularnie czyść pojemnik na karmę i miskę na karmę.
- Urządzenie nie jest odpowiednie dla zwierząt domowych młodszych niz 3 miesiące

## CZĘSTO ZADAWANE PYTANIA

#### Pytanie: Nie można podłączyć dozownika, jak mogę rozwiązać problem?

Odpowiedź: 1. Sprawdź, czy urzędzenie pracuje prawidłowo. Sprawdź stan kontrolki urzędzenia. Po włączeniu miga niebieska kontrolka. Gdy tylko urzędzenie połączy się z siecią, będzie się świeciła. Przed zakończeniem konfiguracji sieci, usłyszysz cichnący dźwięk.

 Sprawdź poprawność nazwy i hasła sieci Wi-Fi: Nazwa ani hasło nie mogą zawierać zadnych znaków specjalnych. Zalecamy korzystanie z liter bez znaków diakrytycznych oraz liczb.

 Odinstaluj i ponownie zainstaluj oprogramowanie: Podczas instalacji pozwól aplikacji uzyskać dane o položeniu oraz dostęp do sieci. Postępuj zgodnie powyzszymi krokami i wprowadź prawidłowe hasło sieci Wi-Fi.

Jeśli problem utrzymuje się w dalszym ciągu, zwróć się do serwisu posprzedazowego

Pytanie: Połączenie dozownika karmy jest niestałe, jak mogę rozwiązać problem?

Ödpowiedź: 1. Sprawdź, czy wylot karmy nie jest zablokowany. Niebieska kontrolka powinna świecić się ciągłym światłem

#### Pytanie: Dlaczego pora karmienia róźni się o kilkadziesiąt sekund od aktualnego czasu?

Odpowiedź: Parametry ustawione w aplikacji będą w zalezności od czasu sieci opóźnione o około 30 sekund.

#### Pytanie: Jak szybko mogę połączyć się ponownie po odłączeniu zasilania?

Odpowiedź: 1 Wyłącz i włącz aplikację i poczekaj na aktualizację danych. 2 Przełącz z interfejsu karmienia na interfejs wideo i poczekaj na odświezenie wideo.

#### Pytanie: Jakie karty SD obsługuje urządzenie?

Odpowiedź: Urządzenie obsługuje karty SD o pojemności 8-64 GB.

54

#### Pytanie: Jaką sieć obsługuje urządzenie?

Odpowiedź: Dozownik karmy musi być połączony z siecią Wi-Fi, która korzysta z protokołu IEEE802.11 b/h/n w częstotliwości 2,4 GHz.

### INFORMACJE O UTYLIZACJI I RECYKLINGU

Wszystkie produkty z niniejszym oznaczeniem należy utylizować zgodnie z przepisami w sprawie zuzytego sprzętu elektrycznego i elektronicznego (dyrektywa 2012/19/UE) Wyrzucanie ich razem ze zwykłymi odpadami komunalnymi jest niedozwolone. Wszystkie urządzenia elektryczne i elektroniczne należy utylizować zgodnie ze wszystkimi przepisami w określonych miejscach zbiórki z odpowiednimi uprawnieniami i certyfikacją według przepisów regionalnych i ustawodawstwa. Właściwa utylizacja i recykling pomagają w minimalizacji wpływu na środowisko naturalne oraz ludzkie zdrowie. Pozostałe informacje w zakresie utylizacji można otrzymać u sprzedającego, w autoryzowanym serwisie lub w lokalnych urzędach.

# EU DEKLARACJA ZGODNOŚCI

Witty Trade s r o. niniejszym oświadcza, ze typ urządzenia radiowego TSL-PC--BL4 / TSL-PC-BL4C jest zgodny z dyrektywą 2014/53/UE. Pełny tekst deklaracji zgodności UE jest dostępny pod następującym adresem internetowym: teslasmart com/declaration

Łączność: Wi-Fi 2,4 GHz IEEE 802 116/g/n Zakresu(-ów) częstotliwośc: 2 400 - 2 4835 GHz Maks. moc częstotliwości radiowej (EIRP): < 20 dBm

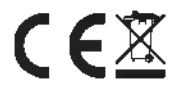

Producent Tesla Global Limited 108 Lok Shan Road, Tokwawan, Kowloon Hong Kong, 85200 www.teslasmart.com

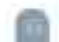